## How to set a primary filter on My Tasks page:

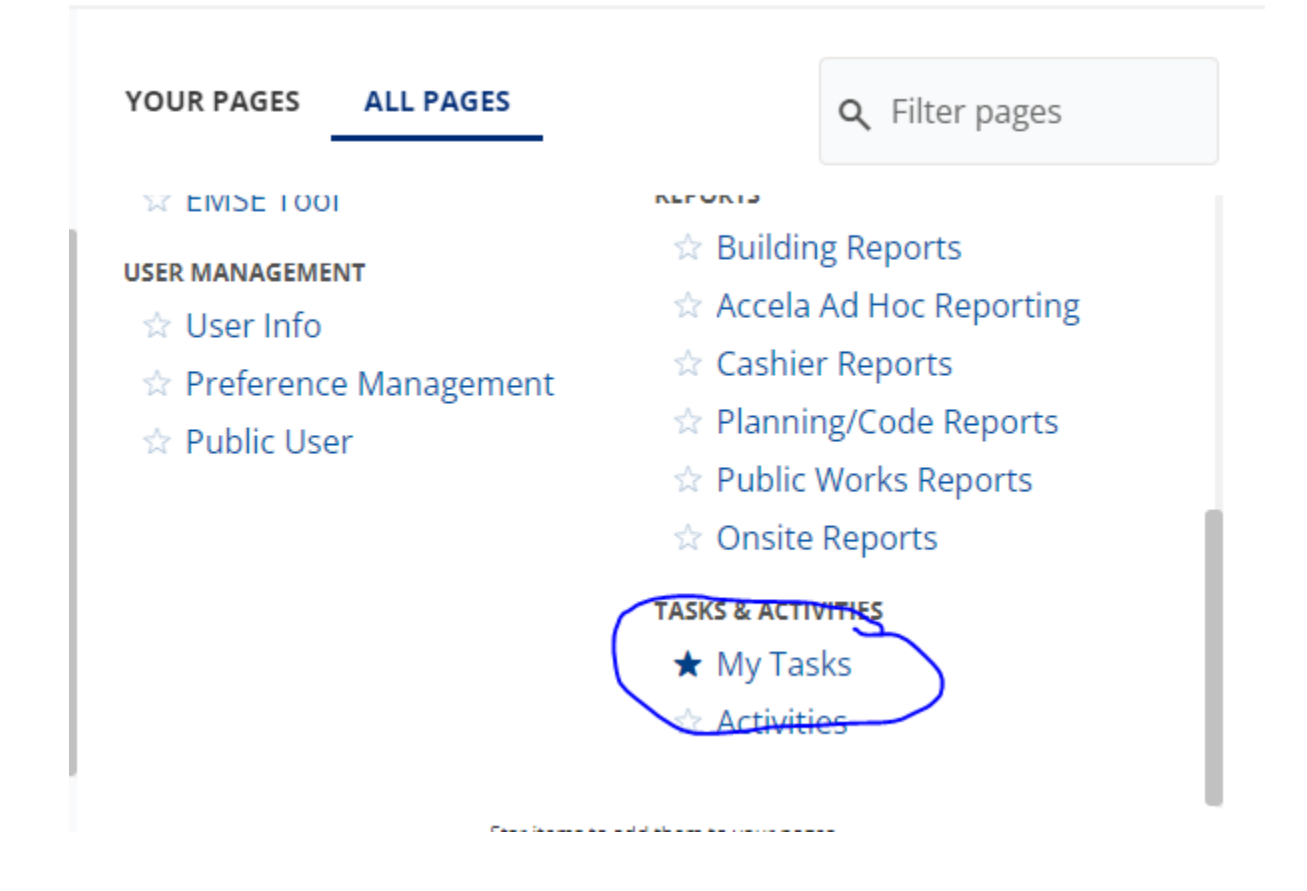

Open the My Tasks page. You may want to pin this page to save time later:

Select the My Tasks page you want to set the primary filter for:

| ▶ My Task Searching       |                    |                 |             |                           |                  |
|---------------------------|--------------------|-----------------|-------------|---------------------------|------------------|
| MY Tasks                  |                    |                 |             |                           |                  |
| Warkflow Teaks (0)        | Menu ~ Assign      | Claim Release   | Help        | My Filters My Active Task | ks - ALL Modules |
| Workflow Tasks (0)        |                    |                 |             |                           |                  |
| Inspections (45)          | Due Date Task      | Duration (Days) | Task Active | Record Number             | Address          |
| Document Review Tasks (0) | 0 record(s) found. |                 |             |                           |                  |
| Activities (0)            |                    |                 |             |                           |                  |

Select My Filters from the Menu dropdown:

| Menu ~        | Assign | Claim | Release         |    |
|---------------|--------|-------|-----------------|----|
| Customize Con | tent   |       |                 |    |
| CSV Export    |        |       | Duration (Days) | Та |
| Expand List   |        |       |                 |    |
| My Filters    |        |       |                 |    |
| Edit View     |        |       |                 |    |
| Display Order |        |       |                 |    |
| Print Page    |        |       |                 |    |

Select the filter you want to make primary by clicking on it:

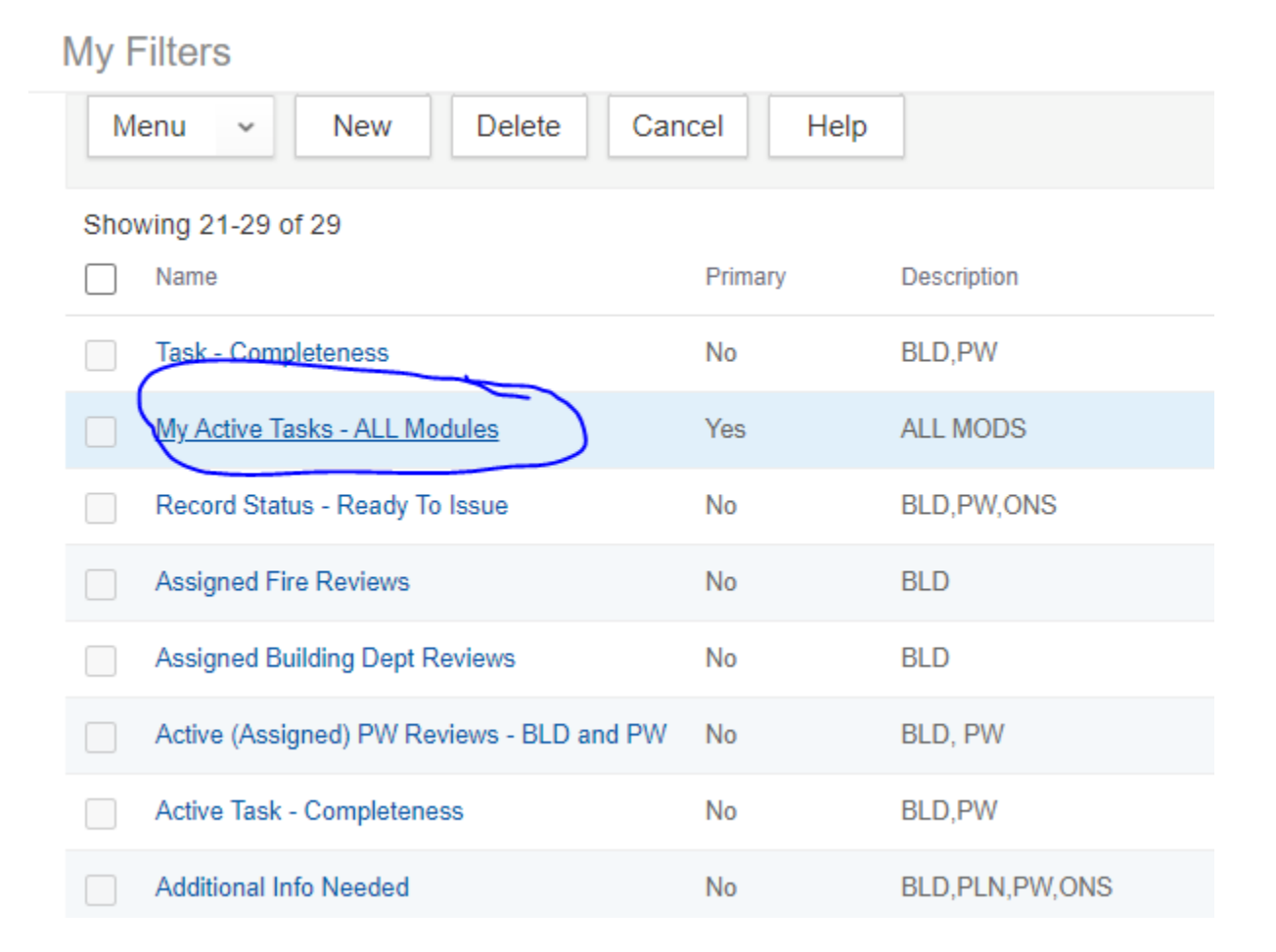

Click on the primary button for the selected filter:

| MY Tasks<br>Primary Cancel Help                                                                                                    |                         |             |  |
|----------------------------------------------------------------------------------------------------|-------------------------|-------------|--|
| Name *<br>My Active Tasks - ALL Modules                                                                                                    | Description<br>ALL MODS |             |  |
| Open Parenthesis                                                                                                    | Field                   | Operator    |  |
|                                                                                                    | Task Active             | IS NOT NULL |  |
|                                                                                                    | Assigned to Staff       | =           |  |
|                                                                                                    | Assigned Date           | <=          |  |
| Resulting Query<br>(Task Active IS NOT NULL ' ') AND (Assigned to Staff = '\$\$USERID\$\$@#@@#@@#@@#@") AND (Assigned Date <= '\$\$TODAY\$\$') |                         |             |  |

You should get a message that the filter(QuickQuery) has been set to Primary:

|   | MY Tasks                                                                                      |                       |
|---|-----------------------------------------------------------------------------------------------|-----------------------|
|   | Primary Cancel Help                                                                           | $\sim$                |
| C | This QuickQuery has been set to a primary QuickQuery<br>Name *<br>Unassigned Building Reviews | Description<br>BLD,PW |
|   | Open Parenthesis                                                                              | Field                 |
|   |                                                                                               | Assigned to Staff     |
|   |                                                                                               | Module Name           |

You can then hit Cancel twice to return to the main My Tasks page and your Primary filter should be set. Be careful not to set more than one primary filter per page or you may not get the results you want.